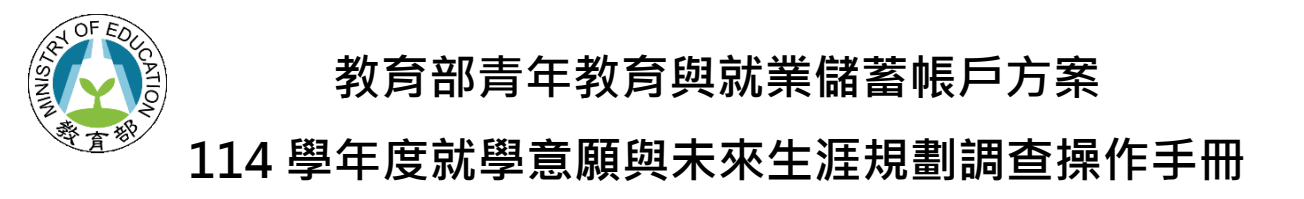

## 點入「青年教育與就業儲蓄帳戶方案填報系統」網址

(<u>http://young.cloud.ncnu.edu.tw/login</u>)點選【學生登入】輸入帳號、密碼及驗證碼後點擊
 【登入】:

| 青年教育與就業儲蓄<br>帳戶方案填報系統 |                   | 前面 開於本方素     「13 等生     世法概定 | <b>℃</b><br>≊∧ |
|-----------------------|-------------------|------------------------------|----------------|
| 學生登入                  |                   |                              |                |
| 使用者帳號                 |                   |                              |                |
| 密碼                    | Ø                 |                              |                |
| 驗證碼                   | 12511             |                              |                |
| 登入 忘記密碼               | <b>颜</b> 教育雲端帳號登入 |                              |                |

- 本系統支援 Google Chrome, Mozilla Firefox, Microsoft Edge 等瀏覽器。
- 請使用電腦或以網頁版進行操作。
- 如系統操作上有任何問題,可撥打網頁最下方填報系統客服電話取得協助。

| 國立暨南國際大學教育大數據系統服務中心<br>545南投脉捕甲箱大學路一號                                                                                                    |  |  |  |  |  |  |  |
|----------------------------------------------------------------------------------------------------|--|--|--|--|--|--|--|
| 545南拉縣埔里鎮入學崎一號<br>系統客服電話:049-2910960 #3763 或 #3760 傳真:049-2912488                                                                                                    |  |  |  |  |  |  |  |
| 客服服務時間:週一至週五(國定假日除外) 09:00~12:00 & 13:00~17:00<br>email: youngcloud@mail.ncnu.edu.tw<br>*提醒:若平日晚上或假日等非服務時間,請Email來信留言,謝謝。                                                                                                    |  |  |  |  |  |  |  |
| 、<br>進入系統後,請點選上方【就學意願調查】,進入調查畫面                                                                                                    |  |  |  |  |  |  |  |
| 新生業     新生業            「「「「」」」」           「」」」           「」」」           「」」」           「」」」           「」」」           「」」」           「」」」           「」」」           「」」」           「」」」           「」」」           「」」           「」」           「」」           「」」           「」」           「」」           「」」           「」」           「」」           「」」           「」」           「」」           「」           「」」           「」           「」」           「」           「」           「」           「」           「」           「」」           「」           「」           「」           「」           「」           「」           「」           「」           「           「           「           「           「           「           「           「           「           「           「           「           「           「           「           「           「           「           「           「           「           「           「 <th< td=""></th<> |  |  |  |  |  |  |  |
| 學生 資料 填報                                                                                                    |  |  |  |  |  |  |  |
| 青年就業領航計畫                                                                                                    |  |  |  |  |  |  |  |

| Ξ` | 進入就學意願調查填寫畫面·系統會自動帶出參與計畫青年的基本資料                                                                                                    |
|----|----------------------------------------------------------------------------------------------------|
|    | 新田市 (1) (1) (1) (1) (1) (1) (1) (1) (1) (1)                                                                                                    |
|    | 就學意願調查                                                                                                    |
|    | 姓名:                                                                                                    |
|    | 身分證字號: <b>出生日期</b> : 出生日期: 性別:                                                                                                    |
|    | 畢業學校:                                                                                                    |
|    | 就讀學制班別:                                                                                                    |
|    | 戶籍地址:                                                                                                    |
|    | 通訊地址:                                                                                                    |
|    | 聯繫電話:                                                                                                    |
|    |                                                                                                    |
|    | 就保起算日期:*資格認定:本方案就學營道資格認定,以「日」方式計算,2年計畫者,職場體驗或執行計畫至少應累計<br>600日以上;3年計畫者,至少應累計900日以上。計算至入學當年度9月16日止。本方案參與<br>青年以各就學營道實際入學時,須符合上述資格認定,否則取消入學資格,不得異議。詳情請<br>參考方案內容(連結)。 |
|    | 參與計畫: 青年就業領航計畫 參與期程: 2年 原填寫2年有意改為3年者                                                                                                    |
|    | 3年 原填寫3年有意改為2年者                                                                                                    |
|    | *變更參與期程以1次為限                                                                                                    |
|    | *有意變更期程者需於填報系統正式提出變更申請                                                                                                    |

 完成計畫之109年3年期、110年2年期以及執行計畫中110年3年期、111年2、3年 期、112年2年期者:填選完下方就學意願與管道與有意報考學門學類後,請點選【儲存】。 (選項可複選、就學管道請依優先順序排列、志願數可不填滿)

| 就學意願與  <br>管道・                                                                                                 |                                                                                                    | 忧學 管道優先順序1[                              |                                                                                                    | ~                   |                                                                                   |                 |               |                                 |
|----------------------------------------------------------------------------------------------------|----------------------------------------------------------------------------------------------------|------------------------------------------|----------------------------------------------------------------------------------------------------|---------------------|-----------------------------------------------------------------------------------|-----------------|---------------|---------------------------------|
| ■迴.<br>(可複選,就                                                                                                  |                                                                                                    | 管道優先順序2                                  |                                                                                                    | •                   |                                                                                   |                 |               |                                 |
| 學管道請依                                                                                                    |                                                                                                    | 管道優先順序3                                  |                                                                                                    | ~                   |                                                                                   |                 |               |                                 |
| 優先順序排                                                                                                    | - 已決定返回原                                                                                                    | 原保留入學資格或休學                               |                                                                                                    |                     | 原                                                                                 | (系) 使           | 用彈性選系         | 至原學校                            |
| (UY                                                                                                    |                                                                                                    | 尤業                                       |                                                                                                    |                     |                                                                                   |                 |               | _                               |
| ſ                                                                                                    | ]<br>已決定創業                                                                                                    |                                          |                                                                                                    |                     |                                                                                   |                 |               |                                 |
| ſ                                                                                                    |                                                                                                    | 5願役                                      |                                                                                                    |                     |                                                                                   |                 |               |                                 |
|                                                                                                    |                                                                                                    |                                          |                                                                                                    |                     |                                                                                   |                 |               |                                 |
| [                                                                                                    |                                                                                                    | <b>曹書</b> 或就業                            |                                                                                                    |                     |                                                                                   |                 |               |                                 |
| (<br>(<br>*本言<br>*部                                                                                            | <br>其他<br><br>周査將提供各2<br>□ 利多(加醫學)                                                                                                    | 曹書或就業<br>「事校院作為各就<br>▲、牙際愚么、難            | 學管道 <b>青儲戶組</b> 和<br>堅舉 <b>冬等</b> ) <b>为</b> 招生                                                                                                    | 斗系開                 | 缺之參考,                                                                             | 請仔細思考望          | <b>岴</b> 審慎填報 | L                               |
| *本i<br>*部                                                                                                    | □ 已決定出國請<br>其他<br>調査將提供各<br>分科条(如醫學<br>等一志願                                                                                                    | <sub>責書或就業</sub><br>大專校院作為各就<br>系、牙醫學系、獸 | 學管道青儲戶組和<br>醫學系等)為招生                                                                                                    | 斗系開<br>名額1          | 缺之參考 ·<br>管制科系 · 7                                                                | 請仔細思考或          | <b>並審</b> 慎填報 |                                 |
| *本i<br>*部ź                                                                                                    | ☐ 已決定出國請<br>其他<br>調查將提供各<br>分科条(如醫學<br>第一志願<br>第一志願<br>第一志願<br>第一志願                                                                                                    | <sub>賈書或就業</sub><br>大專校院作為各就<br>系、牙醫學系、獸 | 學管道青儲戶組和<br>醫學系等)為招生                                                                                                    | 斗系開<br>€名額€         | 缺之參考 · ·<br>管制科系 · · 7                                                            | 請仔細思考s<br>不開放選填 | 並審慎填報         |                                 |
| *本i<br>*部<br>請依序填6                                                                                             | 〕已決定出國調<br>其他<br>調查將提供各;<br>分科系(如醫學<br>第一志願<br>第二志願<br>第二志願<br>第二志願<br>第二志願<br>第二志願<br>第二志願                                                                                                    | 責書或就業<br>↓專校院作為各就4<br>系、牙醫學系、獸           | <ul> <li>學管道, 請戶組和</li> <li>醫學系等)為招生</li> <li>、</li> <li>、</li> <li>、</li> <li>、</li> <li>、</li> <li>、</li> </ul>                                                                                                    | 斗 <b>糸開</b><br>∶名額1 | 缺之參考 · ·<br>管制科系 · · 7                                                            | 請仔細思考⊴<br>不開放選填 | <b>赾審</b> 慎填報 |                                 |
| *本:<br>*部<br>請個老學問<br>編<br>題<br>問                                                                              | <ul> <li>□ 已決定出國訂</li> <li>〕 其他</li> <li>□ 貫他</li> <li>□ 貫他</li> <li>□ 貫他</li> <li>□ 貫他</li> <li>□ 貫他</li> <li>□ 貫他</li> <li>□ 貫他</li> <li>□ 貫他</li> <li>□ 貫他</li> <li>□ 貫他</li> <li>□ 貫他</li> <li>□ 貫他</li> <li>□ 貫他</li> <li>□ 貫他</li> <li>□ 貫他</li> <li>□ 貫他</li> <li>□ 貫ん</li> <li>□ 目前</li> <li>□ 目前</li></ul> | <sub>曹書或就業</sub><br>大專校院作為各就<br>系、牙醫學系、獸 | 學管道 <b>青儲戶組</b> 和<br>醫學系等)為招生<br>                                                                                                    | 斗系開<br>Ξ名額1         | 缺之参考・<br>管制科系・7<br>[<br>[                                                         | 請仔細思考₫<br>不開放選填 | <b>赾審</b> 慎填雜 | × × ×                           |
| *本<br>:<br>諸個考學<br>:<br>:<br>:<br>:<br>:<br>:<br>:<br>:<br>:<br>:<br>:<br>:<br>:<br>:<br>:<br>:<br>:<br>:<br>: | □ 已決定出國調<br>其他<br><b>周查將提供各;</b><br><b>分科条(如醫學</b><br>第一志願<br>第三志願<br>第三志願<br>第三志願<br>第四志願<br>第四志願                                                                                                    | 青書或就業<br>大專校院作為各就<br>系、牙醫學系、獸            | <ul> <li>學管道, 請戶組和</li> <li>醫學系等)為招生</li> <li>、</li> <li>、</li></ul> | 斗 <b>糸開</b><br>∶名額1 | は<br>一<br>は<br>一<br>、<br>、<br>、<br>、<br>、<br>、<br>、<br>、<br>、<br>、<br>、<br>、<br>、 | 請仔細思考述<br>不開放邏填 | <b>赾審</b> 慎填雜 |                                 |
| *本<br>:<br>諸<br>(                                                                                              | □ 已決定出國語<br>其他<br><b>周查將提供各</b><br><b>7</b><br>分科条(如醫學<br>第一志願<br>第三志願<br>第三志願<br>第五志願<br>第五志願<br>第五志願<br>第五志願                                                                                                    | 青書或就業<br>大專校院作為各就<br>系、牙醫學系、獸            | <ul> <li>學管道, 儲戶組和</li> <li>醫學系等)為招生</li> <li>、</li> <li>、</li></ul> | 斗系開<br>三名額1         | はた之参考・<br>管制科系・7<br>(<br>(<br>()                                                  | 請仔細思考5<br>不開放選填 | <b>並審慎填</b> 雜 |                                 |
| *本<br>*部<br>請<br>信                                                                                             | □ 已決定出國請 □ 其他 周查將提供各; 第一志願 第二志願 第二志願 第二志願 第五志願 第二志願 第二志願 第二志願                                                                                                    | 青書或就業<br>大專校院作為各就<br>条、牙醫學系、獸            | <ul> <li>學管道, 儲戶組和</li> <li>醫學系等)為招生</li> <li>、</li> <li>、</li> <li></li> <li></li> <li></li></ul>    | 斗 <b>系開</b><br>名額行  | 缺之參考·<br>管制科系·7                                                                   | 請仔細思考述          | <b>並審慎填</b> 報 | ><br>><br>><br>><br>><br>><br>> |

2. 學門、細學類說明可到「大專校院學科標準分類」查詢:https://stats.moe.gov.tw/bcode/

| 於 新 本 表 表 表 表 表 表 表 表 表 表 表 表 表 表 表 表 表 表                                                                                                    |                                                                                                    |  |  |  |  |
|----------------------------------------------------------------------------------------------------|----------------------------------------------------------------------------------------------------|--|--|--|--|
| <ol> <li>本部學科權運分類條供統計分類之用,使数育相關統計能在一致的比較基礎下,相互連結應用,將5次修正確訂之大學校院學科標準分類條營期聯合面数科文組織(UNESCO)之「國際<br/>教育權運分類-数質范訓學科,2013」(營稱)SCED-F 2013)」,以及我國大學院就有實際<br/>現況及教育統計資務修訂,計分為11 領域,27 學門,93 學媒及174 細學類。</li> <li>本分類係以現有大學校院各校之科条所學位學編為分類對象,就其課程科目實質內容為判定<br/>蓋硬。倘若同時進行跨域成算道之子這種做教學,則以學習學分(50%以上)或學習神醫古<br/>最大部分之課程歸為主要組學類同主要類別);如因學轉分組、或算檢算期間編占比大於<br/>25%等原因,則現需要對他於特點經變調(D)上完堅温與科系所學程的範圍興特色。</li> <li>由於本分類應用確擬且各界對科各分類定義之間関度多,特種量「大學校院學科標僅分類至<br/>對系統」,使用者可快速查詢特定基礎分與這及基。各校科系所之「不分學類」、「主要」<br/>及「相對」給學類的影響,或比較超任新名之實可」並給含資料準約時,使用者亦可由此系<br/>統置調各學年別、參制別,設立別等之學生及畢業主人數。</li> <li>各機關或單位彷徨理理的時,自行好俗,審慎運用。</li> <li>學科權運分類(第5次修正)架構(<u>XLSX、ODE</u>)</li> </ol> | 查詢項目:       ●學科分類定義       ●各校科条所细學類       ●學生數       ●畢業主數         學科類別:       所有環域       ◆所有擧門◆所有擧類◆所有細學類◆         細學類名稱: |  |  |  |  |
|                                                                                                    | © All Rights Reserved. 教育影統計處 地址:10055臺北市中正區徐州路5號11樓1102室 傳真:(02)2397-6917                                                 |  |  |  |  |

- 3. 112年3年期程者:
  - (1) 明年 1-2 月才會調查你的就學意願,本次請直接點選下方【我了解了】。
  - (2) 有意於 114 學年度(114 年 9 月入學)回流大學的 112 年 3 年期程者,請點選【原計畫 3 年 有意改為 2 年】才能進行意願調查。
  - (3) 112年2年期程有意願變更為3年期程者,請點選【原計畫2年有意改為3年】後,再點選【我了解了】,結束本次調查。(※特別注意:有意願變更期程的青年,請一定要在第1 次媒合就業日起2年內於填報系統正式提出變更申請,經審查通過後,才算真正變更期程

| 参與計畫: <b>青</b> 年就業領航計畫 | 參與期程: 2年     | ✔ 原填寫2年有意改為3年者 |  |
|------------------------|--------------|----------------|--|
|                        | 3年           | 原填寫3年有意改為2年者   |  |
|                        |              |                |  |
| *變更參與期程以1次為限           |              |                |  |
| *有意變更期程者需於填報系統正式提出變更申訊 |              |                |  |
| *112年3年期清              | 青年將於明年調査・本次講 | 青點選【我了解了】      |  |
|                        |              |                |  |
|                        |              |                |  |
|                        |              |                |  |
|                        |              |                |  |
|                        |              |                |  |
|                        |              |                |  |
| 我了解了                   |              |                |  |